## How to Register Your Account

1. Select Register Now (gray button at bottom)

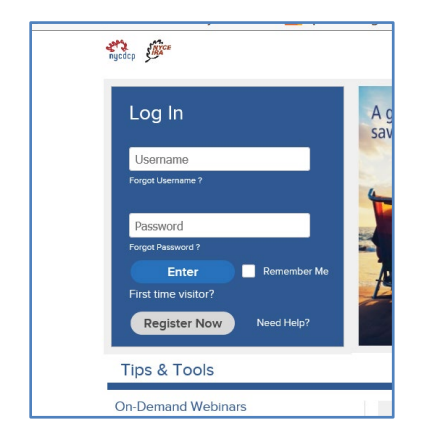

2. Select **Social Security Number + PIN** from the drop down box and click **Continue**.

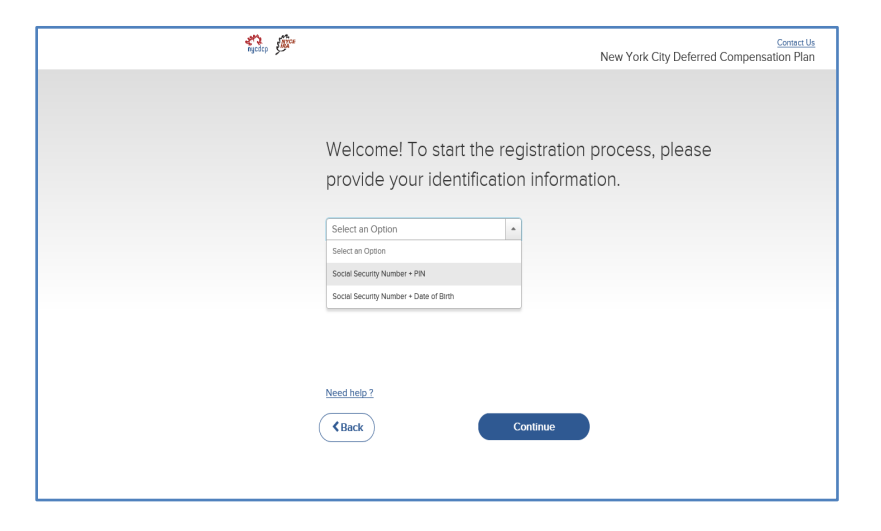

3. Next, create a Username and Password, which you will use to access your account going forward through both the website and the mobile app.

| Now, please provide the                                        | Information below to create                |
|----------------------------------------------------------------|--------------------------------------------|
| you new prome.                                                 |                                            |
| First Name                                                     | Last Name                                  |
| Username                                                       |                                            |
| Descriverd                                                     | Confirm Document                           |
| Fassword                                                       | Commit Password                            |
| Email                                                          | Mobile (Optional)                          |
| Why do we ask for your email and phone number?                 |                                            |
| I agree to the <u>Terms of Use</u> and <u>Privacy Notice</u> . | Having trouble? Call <u>1-212-306-7760</u> |
|                                                                |                                            |

4. You will also be asked to provide a mobile number or alternate email, which can be used for future recovery of your Username or Password, if needed.

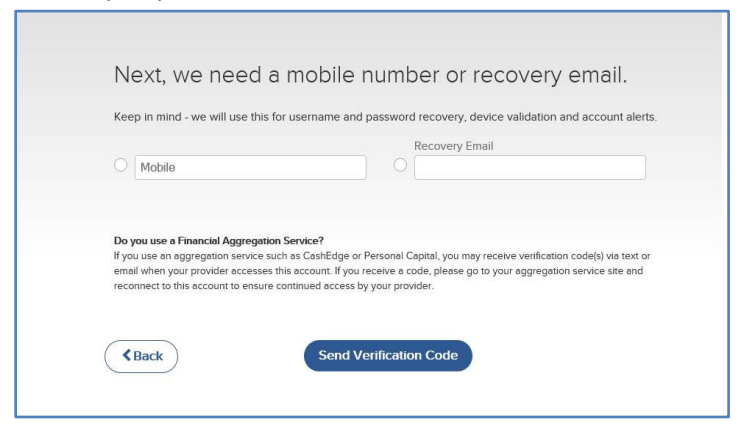

5. Voya will send you a verification code.

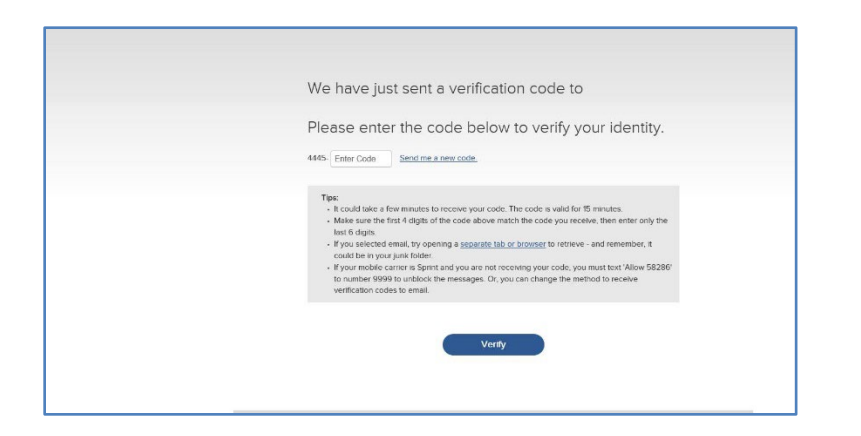

6. Lastly, you will have the option to register your computer or mobile device.

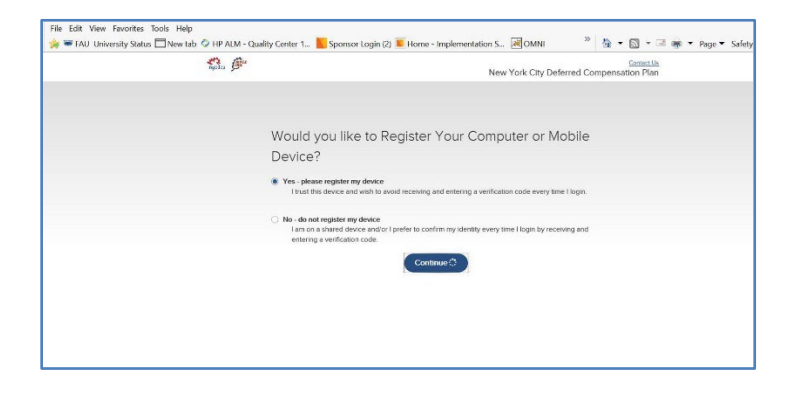

If you have questions, please call 212-306-7760.